## PRENDRE UN RENDEZ VOUS EN LIGNE SUR NOTRE SITE INTERNET.

## Aller sur le site : http://lehavre.ufcquechoisir.fr/

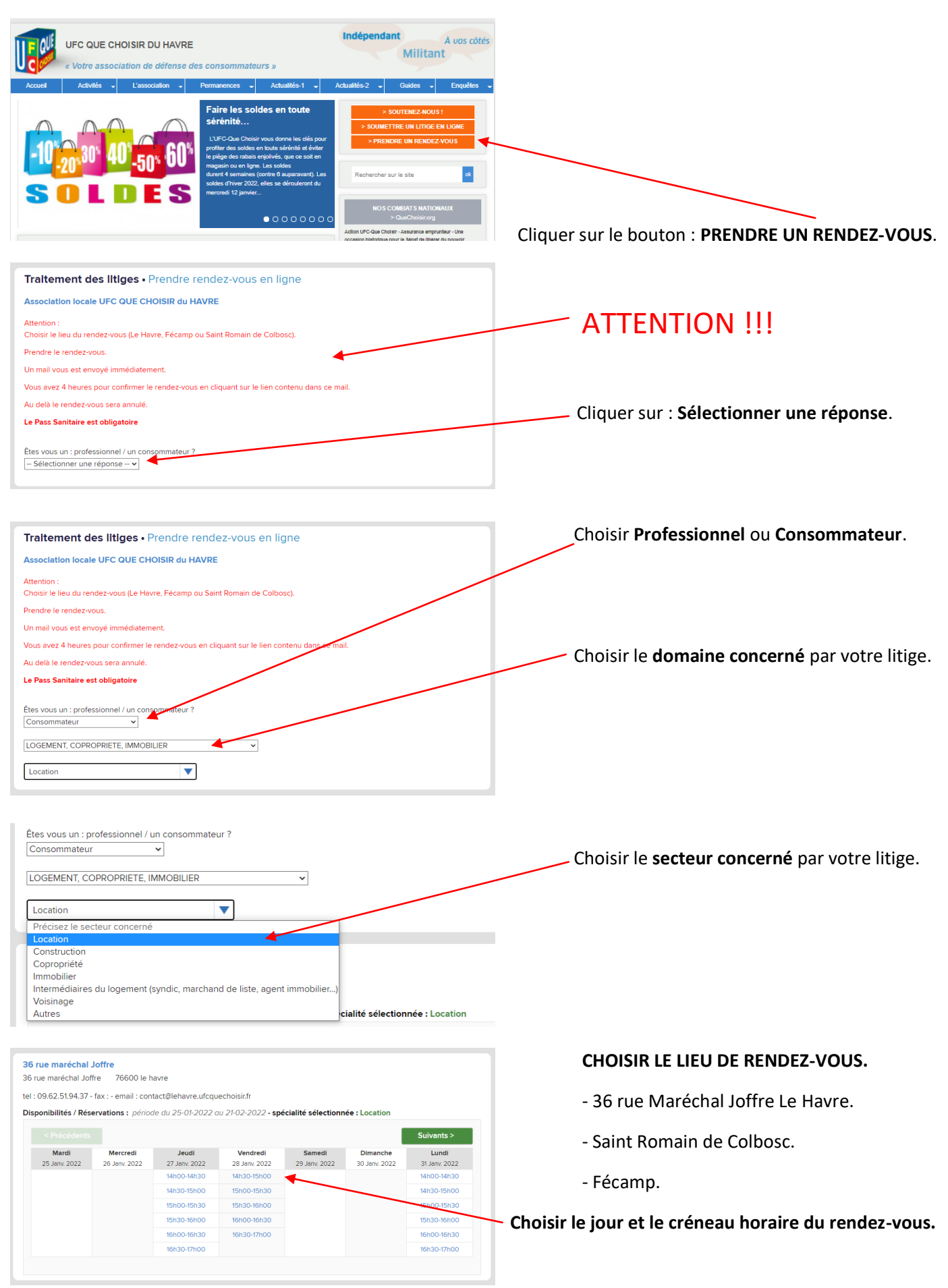

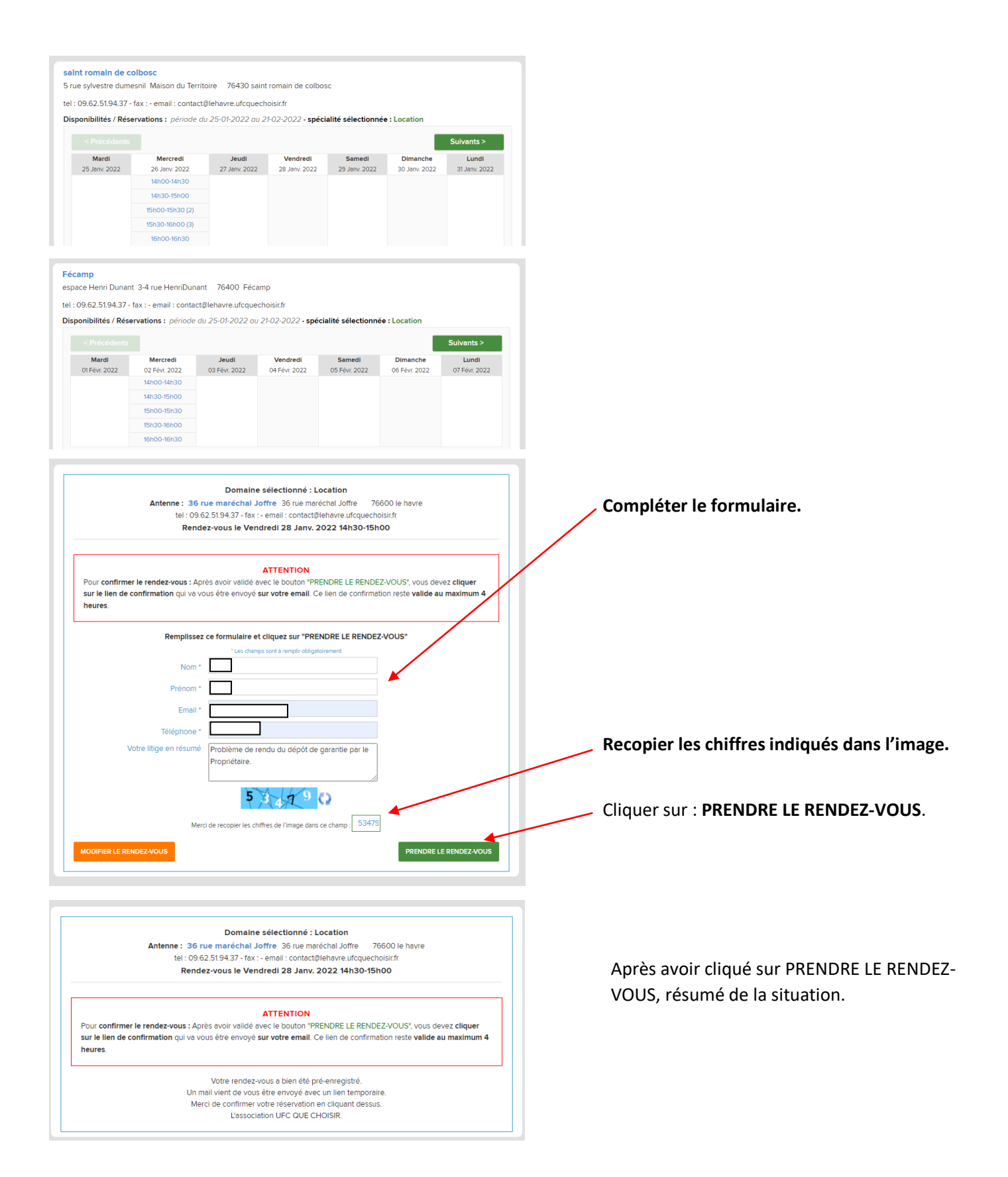

Un mail vous a été envoyé, n'oubliez pas de confirmer, vous pouvez aussi annuler le rendez-vous à partir du même mail.

<u>Attention :</u> Regardez votre boite mail, vous avez 4 heures pour confirmer le rendez-vous, passé ce délai il sera automatiquement annulé.

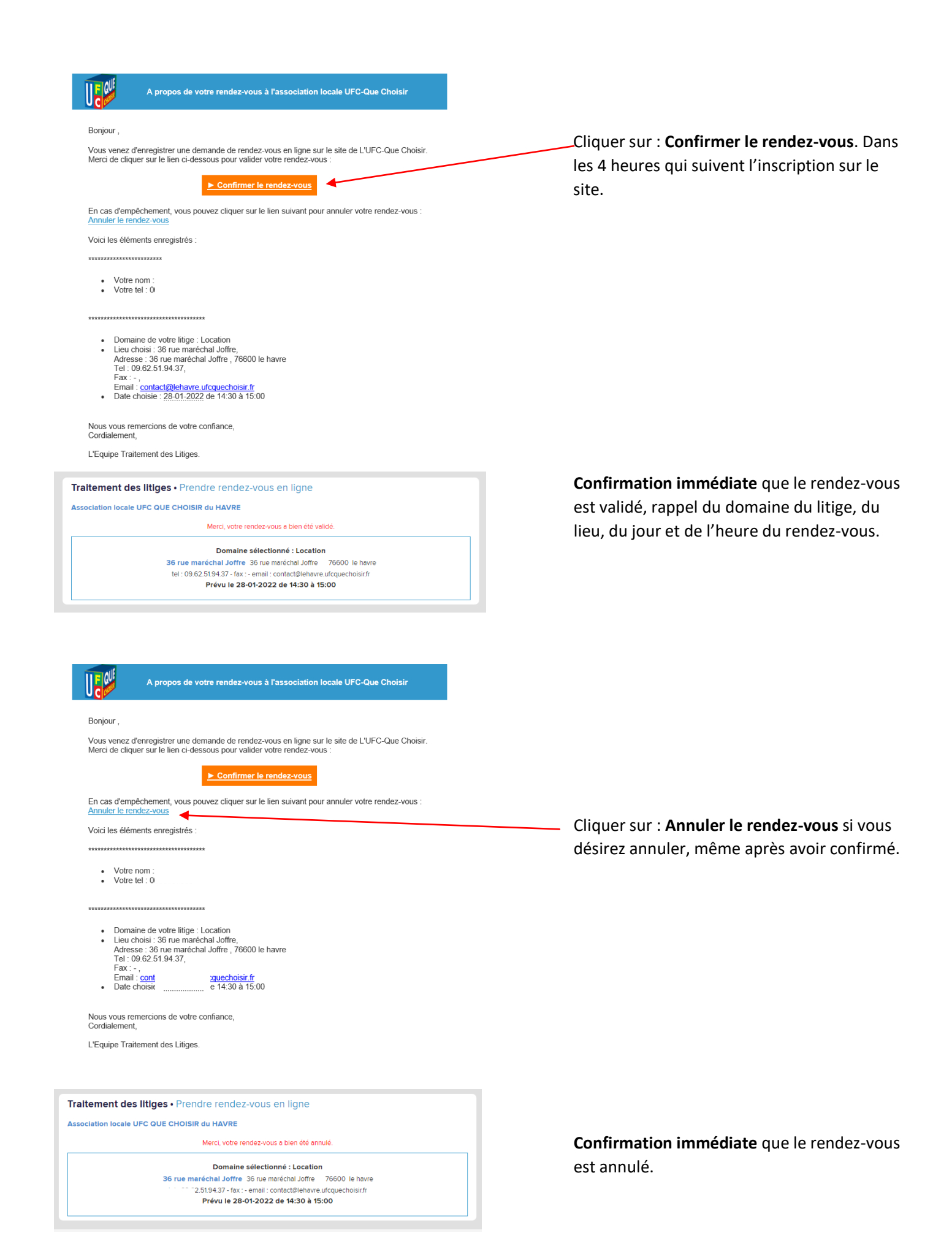